1. Tap on the **Settings** icon.

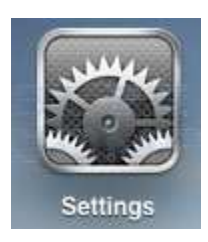

2. Once in the settings application, tap on the **Wi-Fi** category to get to the screen where you will connect to a wireless network as shown below.

| 64 (Jack)      | 100000          | 2.00 PM                                                                                                    |       |  |
|----------------|-----------------|----------------------------------------------------------------------------------------------------|-------|--|
| Settings       |                 | Wi-Fi Networks                                                                                                    |       |  |
| 🚽 Wi-Fi        | Not Connected   |                                                                                                    |       |  |
| Brightness     | s & Wallpaper   | Wi-Fi                                                                                                    | ON    |  |
| Picture Fra    | ame             | Choose a Network                                                                                                    |       |  |
| General        |                 | bleeptest                                                                                                    | ≙ ∻ 🧕 |  |
| Mail, Conta    | acts, Calendars | Other                                                                                                    | >     |  |
| 者 Safari       |                 | Ask to Join Networks                                                                                                    | ON    |  |
| iPod           |                 | Known networks will be joined automatically. If no known networks are available, you will be asked before joining a new network. |       |  |
| Video          |                 |                                                                                                    |       |  |
| Photos         |                 |                                                                                                    |       |  |
| Store          |                 |                                                                                                    |       |  |
| Apps           |                 |                                                                                                    |       |  |
| Books          |                 |                                                                                                    |       |  |
| Netflix        |                 |                                                                                                    |       |  |
| <b>WYTimes</b> |                 |                                                                                                    |       |  |
|                |                 |                                                                                                    |       |  |
|                |                 |                                                                                                    |       |  |
|                |                 |                                                                                                    |       |  |
|                |                 |                                                                                                    |       |  |

- 3. When you reach this screen, the iPad will start searching for Wi-Fi networks that are in range and that are broadcasting their names. As it discovers available networks it will list them under the **Choose a Network...** label. When you see the Wi-Fi network that you would like to connect to, simply tap on it to attempt to join it. If it has a lock next to the name, then it will require you to enter a wireless encryption password in order to connect to it as discussed in the next step.
- 4. Once you Tap on a network name, it will try to connect to it. You will be presented with a screen asking you to enter the wireless encryption password as shown below.

| Enter the password for bleeptest |     |  |
|----------------------------------|-----|--|
| Enter Password                   | Can |  |
| Password                         |     |  |
| assword                          |     |  |
|                                  |     |  |
|                                  |     |  |
|                                  |     |  |
|                                  |     |  |
|                                  |     |  |
|                                  |     |  |

- 5. In the password field, enter the wireless encryption password that is required to join this network. This password was originally set on your wireless router, and if you do not remember this password anymore, you can logon to the router and change the password to a new one. Please note that if you change the password on the router, then any other devices that connect to this device wirelessly will also need to have their settings changed to use the new password.
- 6. The iPad will now attempt to connect to the network, and when finished, will display the Wi-Fi settings screen again, but this time with the joined network listed and with a checkmark next to it as shown below.

|                           |                                                                                                    | K5    |  |
|---------------------------|----------------------------------------------------------------------------------------------------|-------|--|
| Wi-Fi bleeptest           |                                                                                                    |       |  |
| Brightness & Wallpaper    | Wi-Fi                                                                                                    | ON    |  |
| Picture Frame             | Choose a Network                                                                                                    |       |  |
| General                   | ✓ bleeptest                                                                                                    | ê 🕈 🧕 |  |
| Mail, Contacts, Calendars | Other                                                                                                    | >     |  |
| Safari                    | Ask to Join Networks                                                                                                    | ON    |  |
| iPod                      | Known networks will be joined automatically. If no known networks are available, you will be asked before joining a new network. |       |  |
| Video                     |                                                                                                    |       |  |
| Photos                    |                                                                                                    |       |  |
| Store                     |                                                                                                    |       |  |
| pps                       |                                                                                                    |       |  |
| iBooks                    |                                                                                                    |       |  |
| Netflix                   |                                                                                                    |       |  |
| NYTimes                   |                                                                                                    |       |  |
|                           |                                                                                                    |       |  |
|                           |                                                                                                    |       |  |